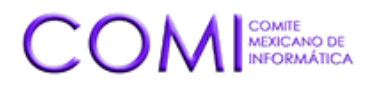

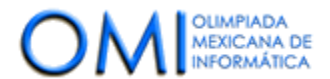

Ciudad de México a 1 de septiembre de 2023

# Manual de Instalación de Huron OS para Delegados Estatales y Competidores

**Objetivo:** Instalar huronOS en una USB y prepararla para participar en la Olimpiada Mexicana de Informática (OMI).

### **Requisitos previos:**

- Una USB de mínimo 8 GB.
- Acceso a internet para descarga de la imagen de huronOS y el programa Balena Etcher.
- Conocimiento básico de BIOS para desactivar Secure Boot y elegir las opciones de arranque.

#### Pasos de instalación:

#### 1. Descarga de la imagen de huronOS

Visite el sitio oficial de la OMI y descargue la última versión de la imagen de huronOS. <u>https://www.olimpiadadeinformatica.org.mx/</u>

#### 2. Descarga e Instalación de Balena Etcher

- a. Vaya a https://etcher.balena.io/#download-etcher
- b. Descargue la versión compatible con su sistema operativo.
- c. Una vez descargado, haga doble clic en el archivo y siga las instrucciones de instalación.

# 3. Grabación de huronOS en la USB

a. Conecte la USB a su computadora.

b. Abra Balena Etcher y haga clic en "**Select Image**". Elija la imagen de huronOS que descargó anteriormente.

c. Haga clic en "Select Target" y elija su USB.

d. Haga clic en "**Flash!**" para comenzar el proceso. Espere hasta que el proceso termine y Balena Etcher confirme que la grabación fue exitosa.

#### 4. Preparación del BIOS

a. Reinicie su computadora.

b. Al iniciar, ingrese al BIOS de su computadora (esto suele hacerse presionando F2, F10, F12, DEL o ESC, dependiendo del fabricante de su equipo).

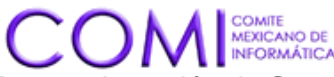

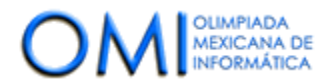

c. Busque la opción de Secure Boot y desactívela.

# d. Desactive también la opción TPM (Trusted Platform Module).

e. Asegúrese de que la configuración de arranque permita iniciar desde una USB y elija entre modo **Legacy** o **EFI**, según las especificaciones de su equipo.

**Advertencia:** Desactivar Secure Boot y TPM en equipos con Windows 11, o que tengan BitLocker activo puede generar problemas permanentes en el arranque del sistema operativo principal y en la recuperación de información. Es fundamental que realice este proceso en una computadora donde esto no represente un inconveniente o tenga conocimiento sobre cómo revertir estos cambios.

### 5. Arranque con huronOS

- a. Guarde los cambios en el BIOS y reinicie.
- b. Seleccione iniciar desde la USB donde grabó huronOS.

c. Únicamente la primera vez, se ejecutará un proceso que preparará una partición en su usb para utilizarla para practicar.

d. Reinicie nuevamente. Seleccione iniciar la USB desde donde grabo huronOS de nuevo.

e. ¡Listo! Debería ver el escritorio de huronOS y estar listo para comenzar.

#### 6. Acceso al modo contest

Durante el período del 1 de septiembre al 1 de octubre, puede acceder al modo contest todos los días entre las 08:55 a 14:05 hrs y de 15:55 a 21:05 hrs (tiempo de la Ciudad de México).

# 7. Participación en el concurso

Abra el navegador y visite <u>https://omegaup.com/arena/OMI2023PRACTICA/</u> para participar.

# Soporte técnico:

- Para consultas relacionadas con la OMI, póngase en contacto con el COMI.
- Si tiene dudas o problemas específicos sobre huronOS, visite el sitio oficial en <u>https://huronos.org/</u> o consulte la comunidad de usuarios y desarrolladores. Puede unirse al discord de HuronOS en: <u>https://discord.gg/jVJ7tTsT9m</u>

### **Recomendaciones finales:**

• Es aconsejable realizar todo el proceso de instalación y arranque con huronOS antes del inicio del concurso para asegurarse de que todo funcione correctamente y conectarse antes de la hora indicada. Si tiene más de una USB, considere tener una copia de seguridad de huronOS.

¡Le deseamos mucho éxito en la OMI!